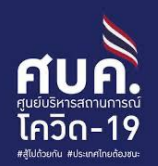

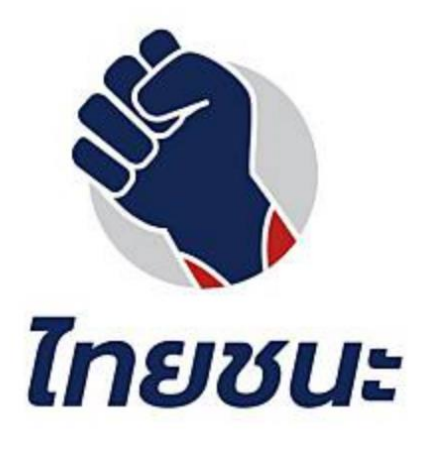

# คู่มือการลงทะเบียน กิจการ/กิจกรรม โครงการ "ไทยชนะ"

17 พฤษภาคม 2563

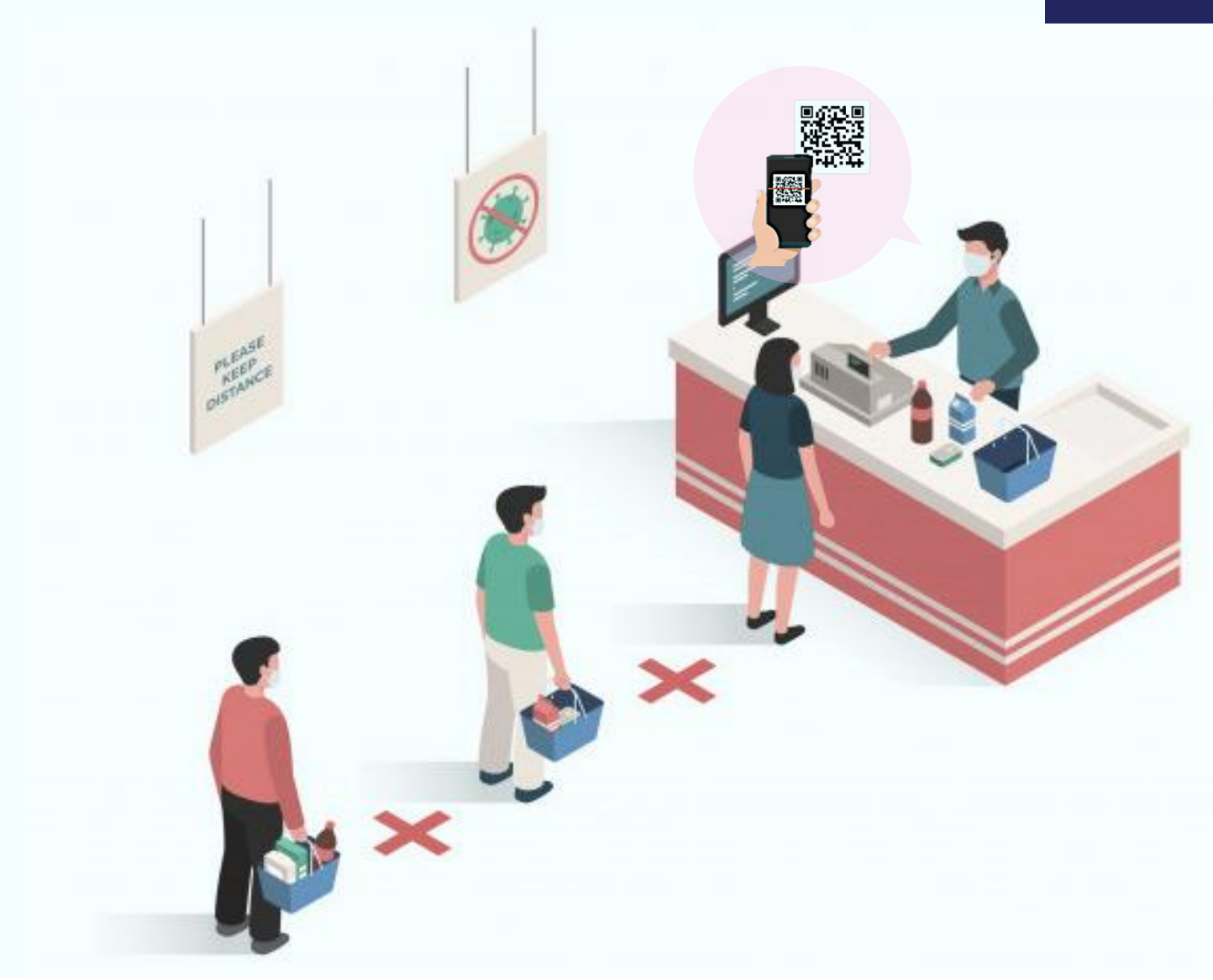

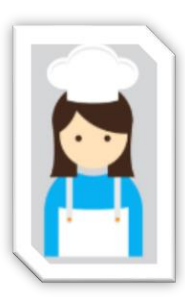

### <mark>ภาพรวมการลงทะเบียนกิจการ/กิจกรรม ผ่าน www.ไทยชนะ.com</mark> สามารถพิมพ์ QR ไทยชนะเพื่อแปะได้ทันที

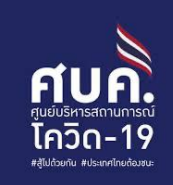

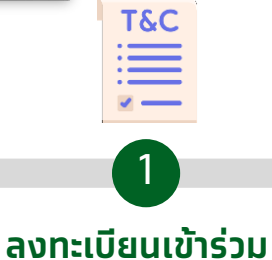

#### ลงทะเบิยนเข้าร่วม มาตรการ

- เข้าสู่เว็บไซต์
- อ่านและยอมรับ Terms
   & Conditions และ
   ความยินยอม

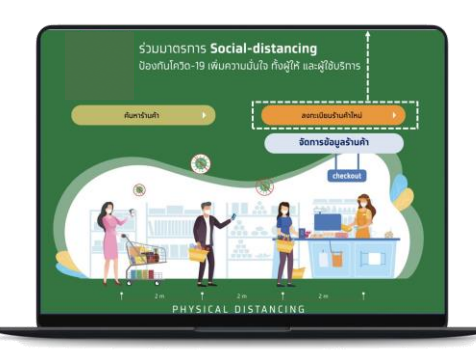

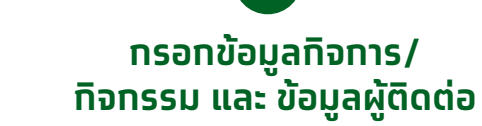

#### 1) ข้อมูลกิจการ/สถานประกอบการ

- ประเภทกิจการ
- ชื่อกิจการ/สถานประกอบการ
- สถานที่ตั้งกิจการ
- Drop Pin location
- หมายเลขโทรศัพท์ของกิจการ
- จำนวนผู้ใช้บริการ (Capacity)

#### 

- ข้อมูลบัตรประชาชนชื่อ นามสทุล
  หมายเลขโทรศัพท์มือถือที่ติดต่อได้
- หมายเลขโทรศัพท์มือถือที่ติดต่อ (สำหรับรับ OTP)
- E-mail

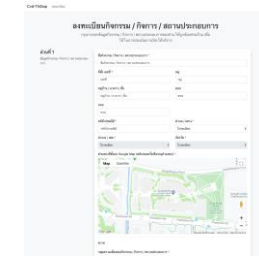

3 ทำแบบประเมินสถาน ประกอบการ

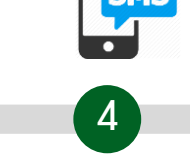

ุ่ กรอก OTP เพื่อ

ยืนยันรายการ

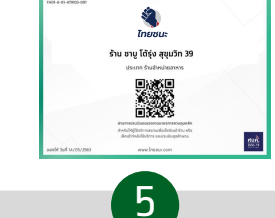

#### ลงทะเบียนสำเร็จ พร้อมรับ QR Check-in/out

ตามประเภทและหมวด
 กิจการ/กิจกรรม

| <b>แบบสอ</b><br><sub>กรุณาย</sub> | <b>บถามกิจกรรม / กิจการ / สถานประกอบการ</b><br>ผยคำยามมีเราก็ปัจกรม / กิจการ <b>/ สถานประกอบการ</b><br>ด้วม ตามความอื่นจริง เพื่อไข้ ในการประเม็นกิจกร |
|-----------------------------------|----------------------------------------------------------------------------------------------------|
| อมอามสำหรับกิจกรรม / กิจการ / ต   | านวิชากสมการ                                                                                                    |
| นที่ 1<br>กรการควบคุมหลัก         | 1. Ennovinorsuszene<br>Stein<br>Stein                                                                                                    |
|                                   | <ol> <li>สามหน้าการอนามัยหรือหน้าการณ้าพูกคน เท่านั้น</li> <li>ได้ค่า</li> <li>ไม่ดีค่า</li> </ol>                                                     |
|                                   | 3. จัดให้มีจุดล้างมือ หรือ แอลกอฮอล์เจล                                                                                                    |
|                                   | O liên<br>⊜ biliên                                                                                                    |
|                                   | 4. เว้นระยะท่างระหว่างกัน 1-2 เมตร                                                                                                    |
|                                   | O Tabén<br>⊖ Tabén                                                                                                    |
|                                   | 5. คุมจำนวนการโข้บริการไม่ให้แอยัด<br>● โลค่า                                                                                                    |
|                                   | ) Talahin                                                                                                    |

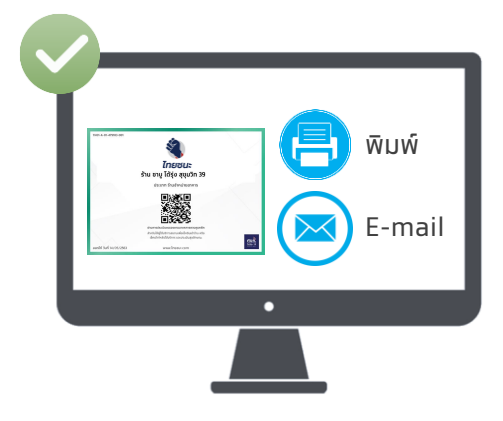

 QR Check-in/out สามารถดาวน์โหลด และ บันทึกรูปภาพเพื่อ print ได้

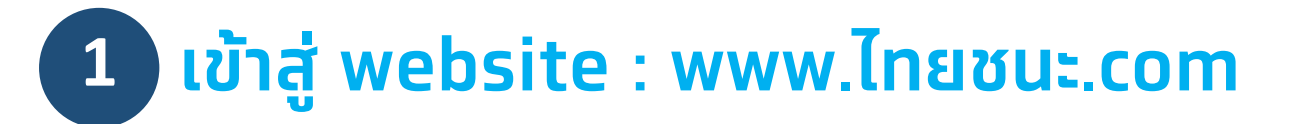

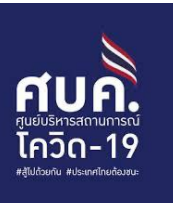

#### 3 คลิ๊กลงทะเบียนร้านใหม่

### 1 เปิด web browser เช่น

- Internet Explorer
- Google Chrome
- Safari
- etc.

#### 2 พิมพ์ URL <u>www.lnยชนะ.com</u> เพื่อเข้าสู่ website ลงทะเบียน

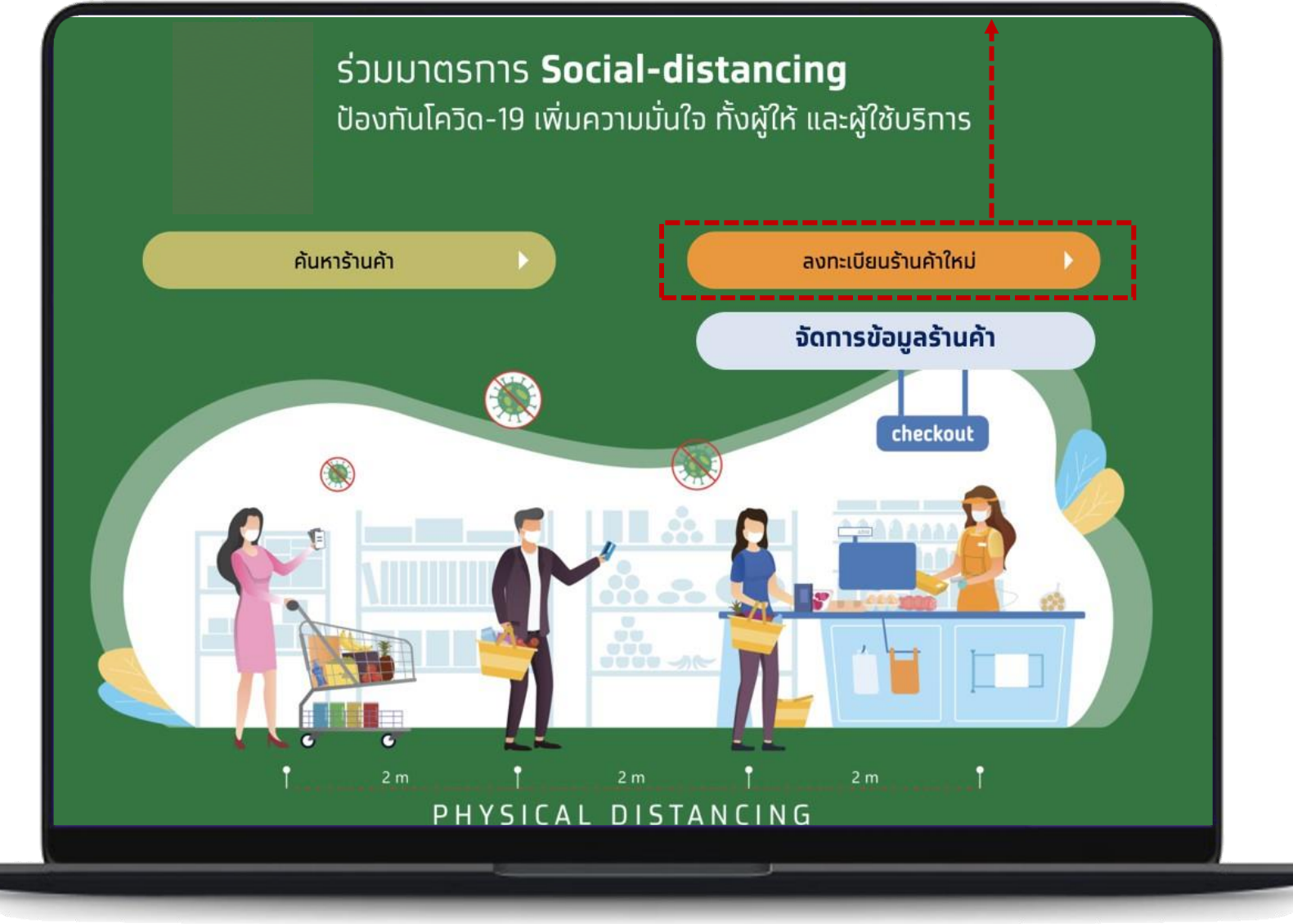

## 2 กดยอมรับข้อตกลงและให้ความยินยอมฯ

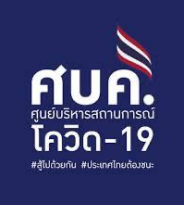

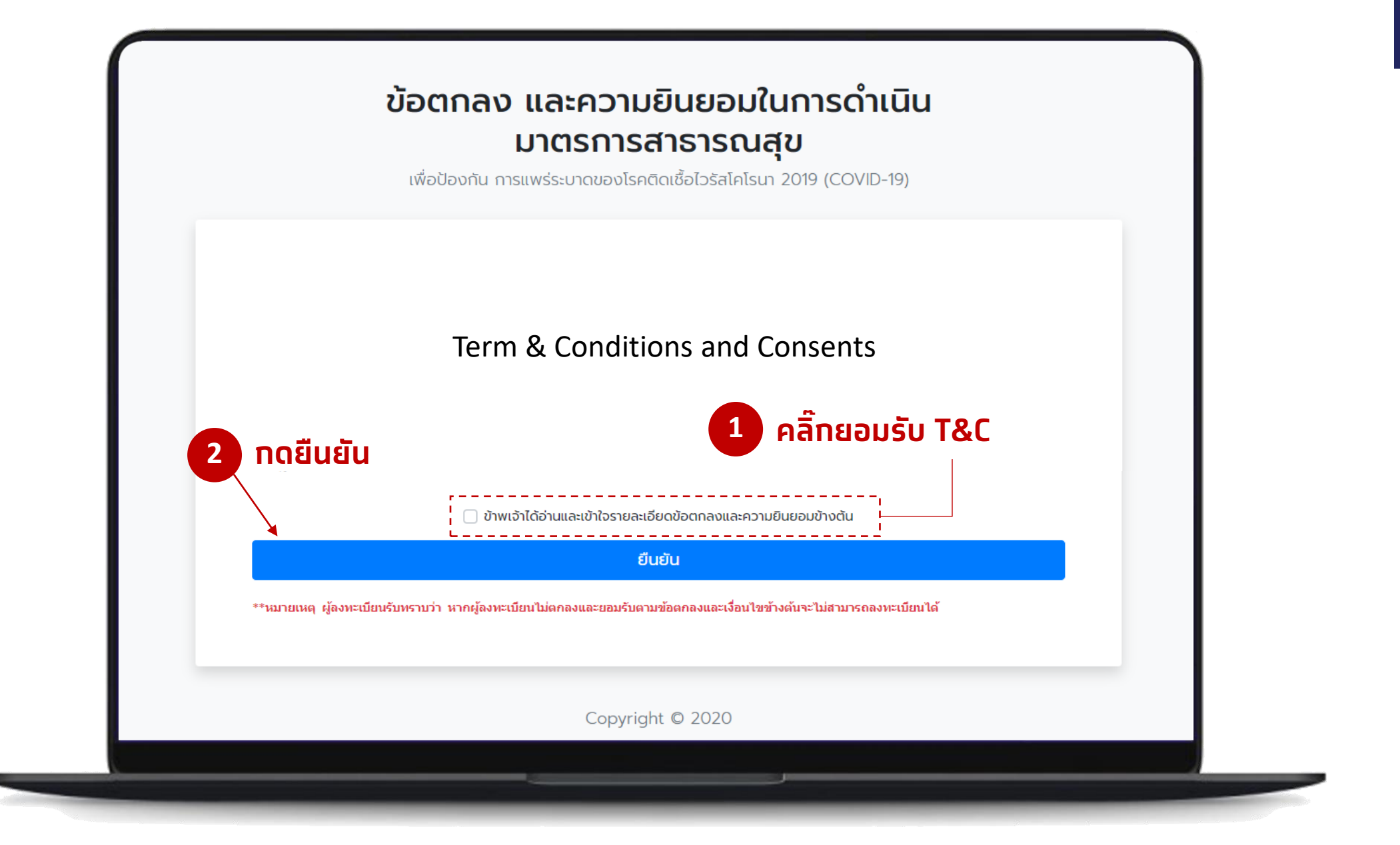

# 3 กรอกข้อมูลส่วนที่ 1 - กิจกรรม / กิจการ

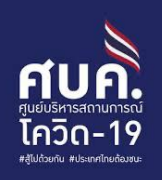

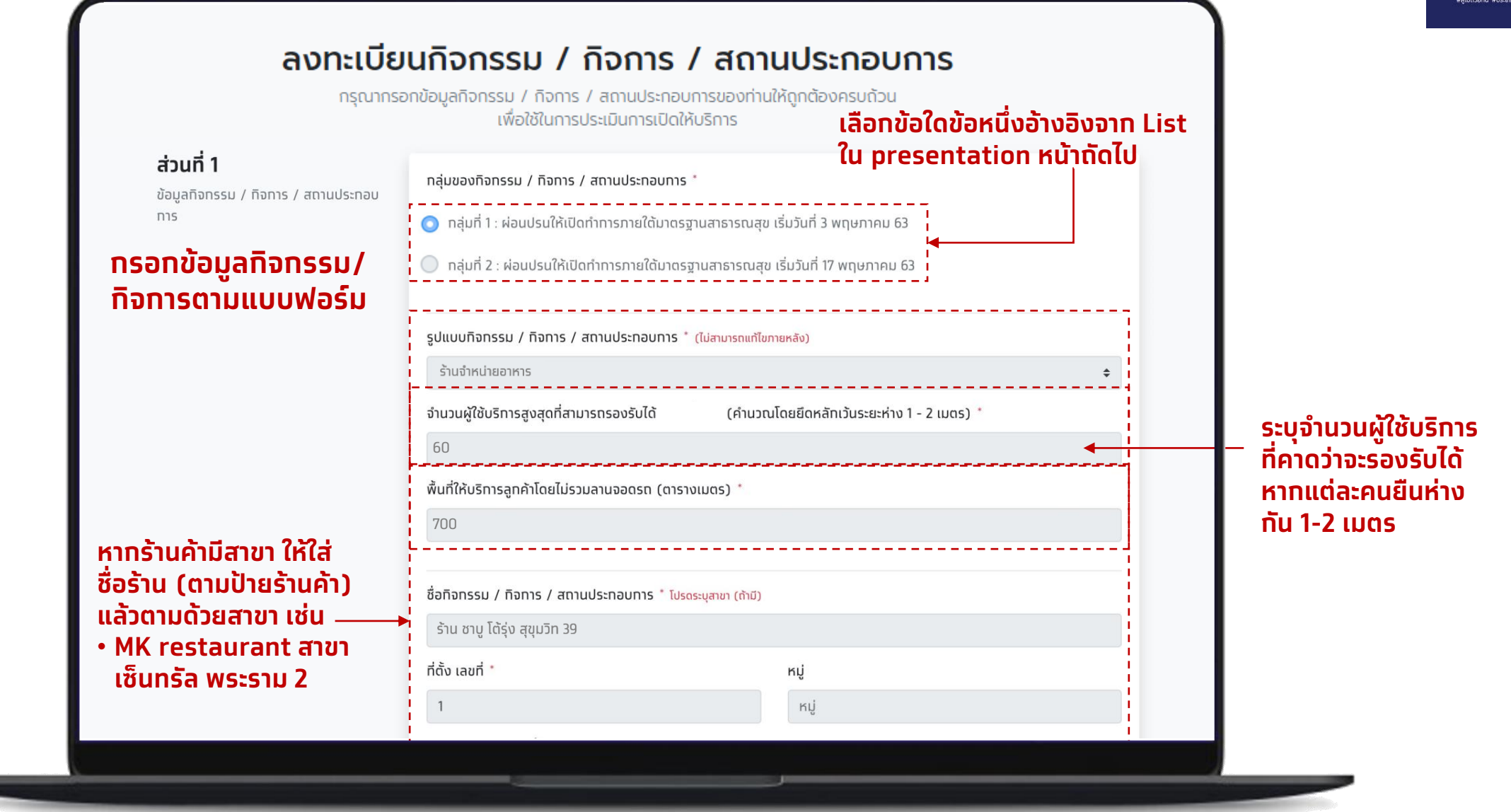

### ประเภทกิจกรรมและกิจการตามราชกิจจานุเบทษา

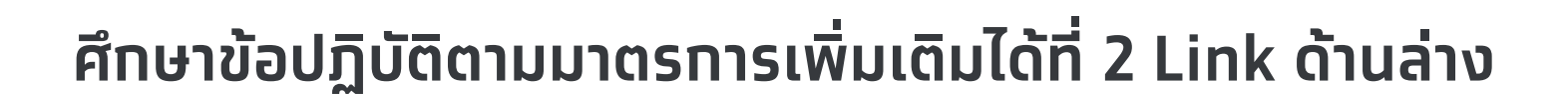

- กลุ่มที่ 1 ผ่อนปรนให้เปิดทำการภายใต้มาตรฐานสาธารณสุขเริ่มวันที่ 3 พฤษภาคม 63
   Link: <u>http://www.ratchakitcha.soc.go.th/DATA/PDF/2563/E/102/T\_0007.PDF</u>
- กลุ่มที่ 2 ผ่อนปรนให้เปิดทำการภายใต้มาตรฐานสาธารณสุขเริ่มวันที่ 17 พฤษภาคม 63
   Link: <u>http://www.ratchakitcha.soc.go.th/DATA/PDF/2563/E/115/T\_0050.PDF</u>

# 4 กรอกข้อมูลที่อยู่กิจกรรม/กิจการและปักหมุดสถานที่บน Map

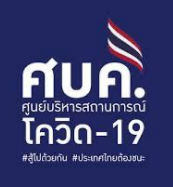

|              | ชื่ออิวอรรม / อิวอวร / สอมประอาศารร * โประก                 |                                           |
|--------------|-------------------------------------------------------------|-------------------------------------------|
|              | องแพแรงม / ทจการ / สถานบระทอบการ เปรดระบุสาขา (กำนิ)<br>ลลล |                                           |
|              | ที่ตั้ง เลขที่ *                                            | หมู่                                      |
|              | aaa                                                         | หมู่                                      |
| ກຣວກນ້ວມວຜ້  | หมู่บ้าน / อาคาร / ชั้น                                     | ซอย                                       |
| แวอแดอมู่สพู | หมู่บ้าน / อาคาร / ชั้น                                     | ชอย                                       |
| นินินอนาม    | nuu                                                         |                                           |
| แบบพอรม      | nuu                                                         |                                           |
|              | รหัสไปรษณีย์ *                                              | ตำบล / แขวง *                             |
|              | 10120                                                       | ช่องนนทรี 🗘                               |
|              | อำเภอ / เขต *                                               | จังหวัด *                                 |
|              | ยานนาวา 🔶                                                   | กรุงเทพมหานคร 🗢                           |
|              | เบอร์โทรศัพท์ *                                             |                                           |
|              | 02-111-1111                                                 |                                           |
|              | ดำแหน่งที่ตั้งบน Google Map                                 | ุ กดปุ่ม ระบุตำแหน่ง<br>ไล้ออกการเรื่องได |
|              | 🈰 ระบุตำแหน่งกิจกรรม / กิจการ / สถานประกอบการ               | าเงแรรม/แงการเพอปท<br>- หนดใบแนนที่       |
|              | ละติจูด *                                                   |                                           |
|              | ละติจูด                                                     | ลองจิจูด                                  |
|              | L                                                           |                                           |
|              |                                                             |                                           |

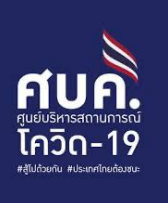

| ň            | พมพิตวอกอรกและเงออูเนก                 |                  |                       |
|--------------|----------------------------------------|------------------|-----------------------|
| ĸ            | mmem <sup>2</sup>                      | lk               |                       |
| ວ ພັບພໍດັ    | วรักษะที่แสดงจะเป็นภาพด้านแน           | -                |                       |
| ເ ພື່ອແຕ່    | ตัวอักษรที่แสดงอยู่ในภาพด้านบน         | •                | กรอกตัวอักษรตามภาพที่ |
| s            |                                        |                  | แสดง (หากไม่สามารถ    |
|              | ปิด ขอรูปยืนยันใ                       | หม่ ดำเนินทารต่อ | กรอกได้ให้กดขอรูป     |
| อำเภอ / เข   | a *                                    | จังหวัด *        | ยืนยันใหม่)           |
| ยานนาวา      |                                        | กรุงเทพมหานคร    | \$                    |
| เบอร์โทรศั   | vń *                                   |                  | หวังวากกรวกเสร็จแว้ว  |
| 02-111-1     | 111                                    |                  |                       |
|              |                                        |                  | กด "ดาเนนการตอ"       |
| ตำแหน่งที่ต่ | โงบน Google Map *                      |                  |                       |
| ∎ຊ∎ ຣະບຸດ    | ถ่าแหน่งกิจกรรม / กิจการ / สถานประกอบก | าร               |                       |
| ລະຕົຈູດ *    |                                        | ลองจิจูด *       |                       |
| ละติจูด      |                                        | ลองจิจูด         |                       |
|              |                                        |                  |                       |

# 6 ปักหมุดสถานที่บน Map

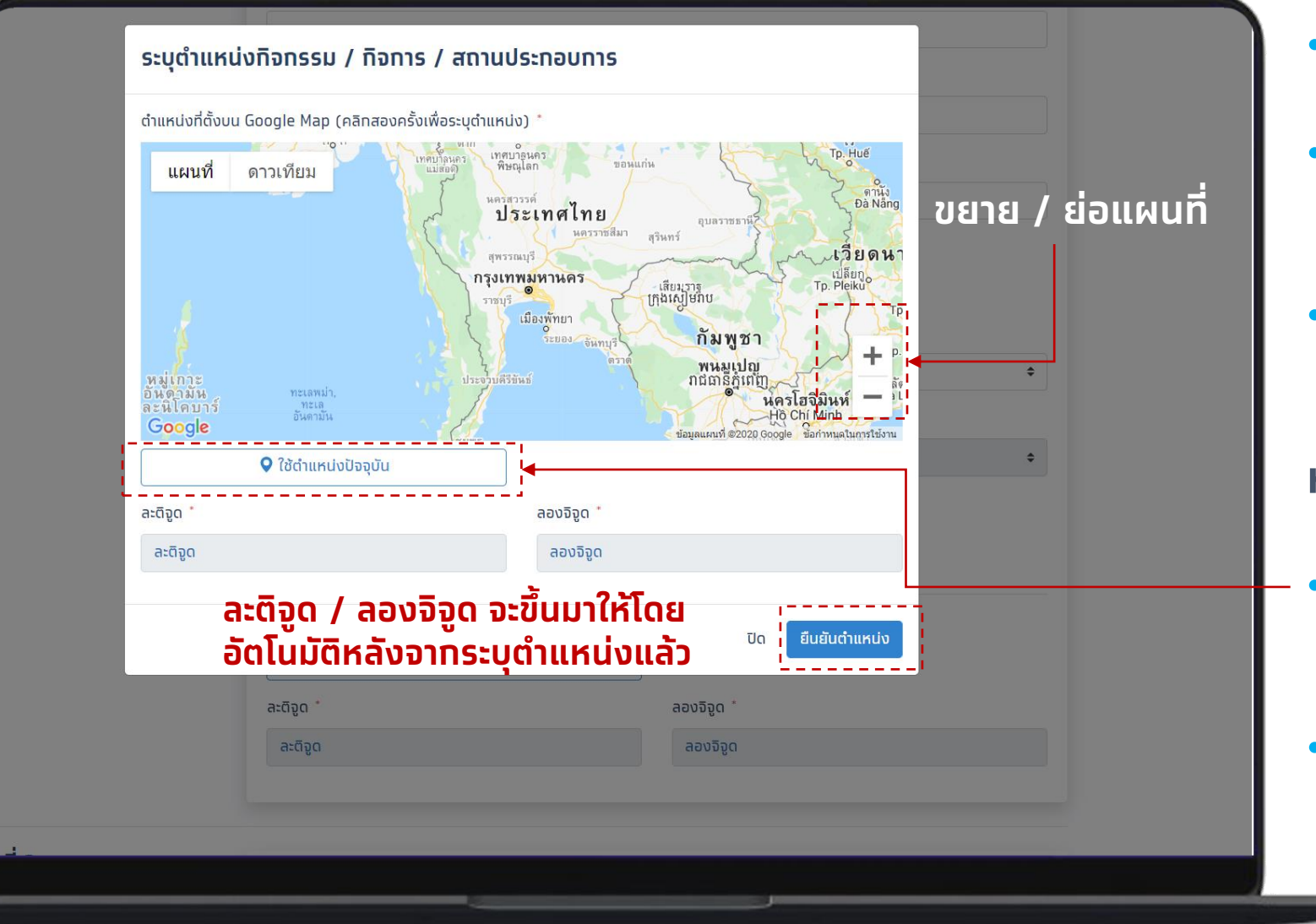

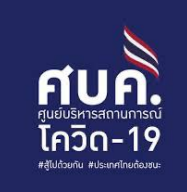

- กด +,- เพื่อขยายหรือย่อแผนที่
- คลิกหรือแตะที่แผนที่เพื่อหา สถานที่กิจการ/กิจกรรม
- กด double click เพื่อระบุ ตำแหน่งสถานที่

หรือ

- กด "ใช้ตำแหน่งปัจจุบัน"
   เพื่อให้ระบบระบุตำแหน่งให้ อัตโนมัติ
- หลังจากกรอกเสร็จแล้วกด "ดำเนินการต่อ"

9

## 7 กรอกข้อมูลส่วนที่ 2 – ข้อมูลผู้ติดต่อของกิจกรรม / กิจการ / สถานประกอบการ

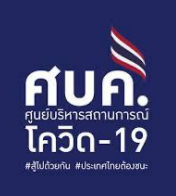

| ส่วนที่ 2<br>ข้อแลผ้ติดต่อของทิจกรรม / ทิจการ /                   | ชื่อผู้ติดต่อ * ไม่ด้องระบุคำนำหน้าชื่อ (เช่น นาย, นาง, นางสาว) นามสทุล *                                                      |                                            |
|-------------------------------------------------------------------|----------------------------------------------------------------------------------------------------|--------------------------------------------|
| สถานประกอบการ                                                     | ทดสอบ                                                                                                    |                                            |
| (สาหรบเจาของทจกรรม/ทจทาร หรอ ผู<br>ได้รับมอบหมายจาททิจทรรม/ทิจทาร | เลขประจำตัวประชาชนของผู้ติดต่อ *                                                                                               |                                            |
| เท่านั้น)                                                         | ••••••                                                                                                    |                                            |
| ทรอทขอมูลผู                                                       | ยืนยันเลขประจำตัวประชาชนของผู้ติดต่อ *                                                                                         |                                            |
| ຕດຕອຕາມ                                                           | •••••••                                                                                                    |                                            |
| แบบฟอรม                                                           | รหัสหลังบัดรประจำดัวประชาชน * โปรดกรอก 2 หลักแรกเป็นอักษรภาษอังทฤษและ 10 หลักหลังเป็นดัวเลข                                    |                                            |
|                                                                   | ME0-0000000-00                                                                                                    | หลงจากลงทะเบยนเรยบรอย                      |
|                                                                   | วันเดือนปีเทิด                                                                                                    | แล้ว จะต้องใช้ field ต่อไปนิ               |
|                                                                   | 📃 ไม่ทราบวัน เดือนเทิด 🕑 ไม่ทราบวันเทิด                                                                                        | เพือ log-in ใช้งานครังถัดไ                 |
|                                                                   | 02/2527                                                                                                    | 🧵 🔹 เบอร์โทรศัพท์มือถือที่ติด              |
|                                                                   | เ <b>บอร์โทรศัพท์มือถือที่ติดต่อได้</b> เพื่อการดิดต่อและยืนยัน OTP (จำกัดการลงทะเบียน 1 เบอร์ต่อ 1 กิจกรรม / กิจการ เท่านั้น) | <b>ได้</b> (กิจการที่ไม่มีสาขาให้ใช้ชื่อแล |
|                                                                   | 000-000 ←                                                                                                    | <br>่ เบอร์ของเจ้าของร้าน ส่วนทิจทาร       |
|                                                                   | E-mail                                                                                                    | สาขาให้ใช้ชื่อและเมอร์ของผ้รับผิด          |
|                                                                   | E-mail                                                                                                    |                                            |
|                                                                   |                                                                                                    |                                            |
|                                                                   | An adama a fficient. Tama coma da                                                                                              | • หมายเลขบตรบระชาชน                        |

## 8 ทำแบบประเมินสถานประกอบการ ส่วนที่ 1

| <b>แบบสอบถามกิร</b><br>กรุณาตอบคำถามเกี<br>ครบถ้วน (                                              | วกรรม / กิจการ / สถานประกอบการ<br>โยวกับกิจกรรม / กิจการ / สถานประกอบการของท่านให้ถูกต้อง<br>ตามความเป็นจริง เพื่อใช้ในการประเมินการเปิดให้บริการ                                                                      |
|---------------------------------------------------------------------------------------------------|----------------------------------------------------------------------------------------------------|
| แบบสอบถามสำหรับกิจกรรม / กิจการ / สถานประกอบก<br><b>ส่วนที่ 1</b> .<br>มาตรการควบคุมหลัก (หมวด ก) | กรประเภท: ร้านจำหน่ายอาหาร<br>1. ทำความสะอาดพื้น พื้นผิวสัมผัสบ่อยๆ ทั้งก่อนและหลังการให้บริการ และให้ทำจัดขยะมูลฝอยทุกวัน *<br>〇 ได้ทำ<br>〇 ไม่ได้ทำ                                                                  |
| กรอกแบบสอบถามการ<br>เตรียมความพร้อมเปิด<br>ให้บริการ                                              | <ol> <li>2. ให้ผู้ประกอบการ พนักงานบริการ ผู้ใช้บริการสวมหน้ากาก อนามัย หรือหน้ากากผ้า *</li> <li>โด้ทำ</li> <li>ไม่ได้ทำ</li> <li>3. ให้มีจุดบริการล้างมือด้วยสมู่ หรือแอลกอฮอล์เจล หรือน้ำยาฆ่าเชื้อโรค *</li> </ol> |
|                                                                                                   | <ul> <li>ได้ทำ</li> <li>ไม่ได้ทำ</li> <li>1 ห้เว้นระยะห่างระหว่างโต๊ะ และระหว่างที่นั่ง รวมถึงระยะห่างระหว่างการเดิน อย่างน้อย ๑ เมตร *</li> <li>ได้ทำ</li> <li>ไม่ได้ทำ</li> </ul>                                    |
|                                                                                                   | 5. ให้ควบคุมจำนวนผู้ใช้บริการ มิให้แออัด *<br>🔿 ได้ทำ<br>🔿 ไม่ได้ทำ                                                                                                    |

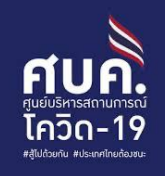

# 9 ทำแบบประเมินสถานประกอบการ ส่วนที่ 2

|                                | Leion-19                                                            |  |
|--------------------------------|---------------------------------------------------------------------|--|
| ส่วนที่ 2.                     | 1. มีการลงทะเบียนสำหรับผู้ใช้บริการ/พนักงาน(Check-in/out)           |  |
| มาตรทารเสริม                   |                                                                     |  |
|                                | <ul> <li>ไม่ได้ทำ</li> </ul>                                        |  |
|                                | 2. มีการคัดทรอง (ประวัติ/จุดตรวจวัดอุณหภูมิร่างทาย)                 |  |
|                                | <ul> <li>Tôm</li> </ul>                                             |  |
|                                | 🔿 ไม่ได้ทำ                                                          |  |
| กรอกแบบสอบถามการ               | 3. มีทารรายงานผู้ที่ไม่ผ่านทารคัดทรองจาทไข้ หรืออาทารทางเดินหายใจ * |  |
|                                | 💿 ໄດ້ກຳ                                                             |  |
| เตรียมความพรอมเบต<br>ให้แริการ | 🔘 ไม่ได้ทำ                                                          |  |
|                                | 4. มีการจัดคิวการให้บริการห้างร้านค้า                               |  |
|                                | Iăńn                                                                |  |
|                                | 🔘 ไม่ได้ทำ                                                          |  |
|                                | 5. มีระบบจัดการควบคุมจำนวนผู้ใช้บริการ "                            |  |
|                                | O ໄດ້ກຳ                                                             |  |
|                                | 🔘 ไม่ได้ทำ                                                          |  |
|                                | แท้ไขข้อมูลกด "ดำเนินการต่อ"                                        |  |
|                                |                                                                     |  |
|                                |                                                                     |  |

ศบค.

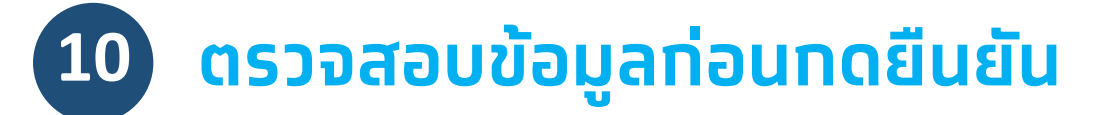

ส่วนที่ 1

การ

จากนั้นคลิ๊ก

หรือคลิ๊ก

ข้อมูล

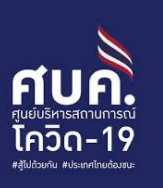

#### ตรวจสอบข้อมูลการลงทะเบียน

ทรุณตรวจสอบข้อมูลกิจกรรม / กิจการ / สถานประทอบการของท่านให้ถูกต้องครบถ้วน

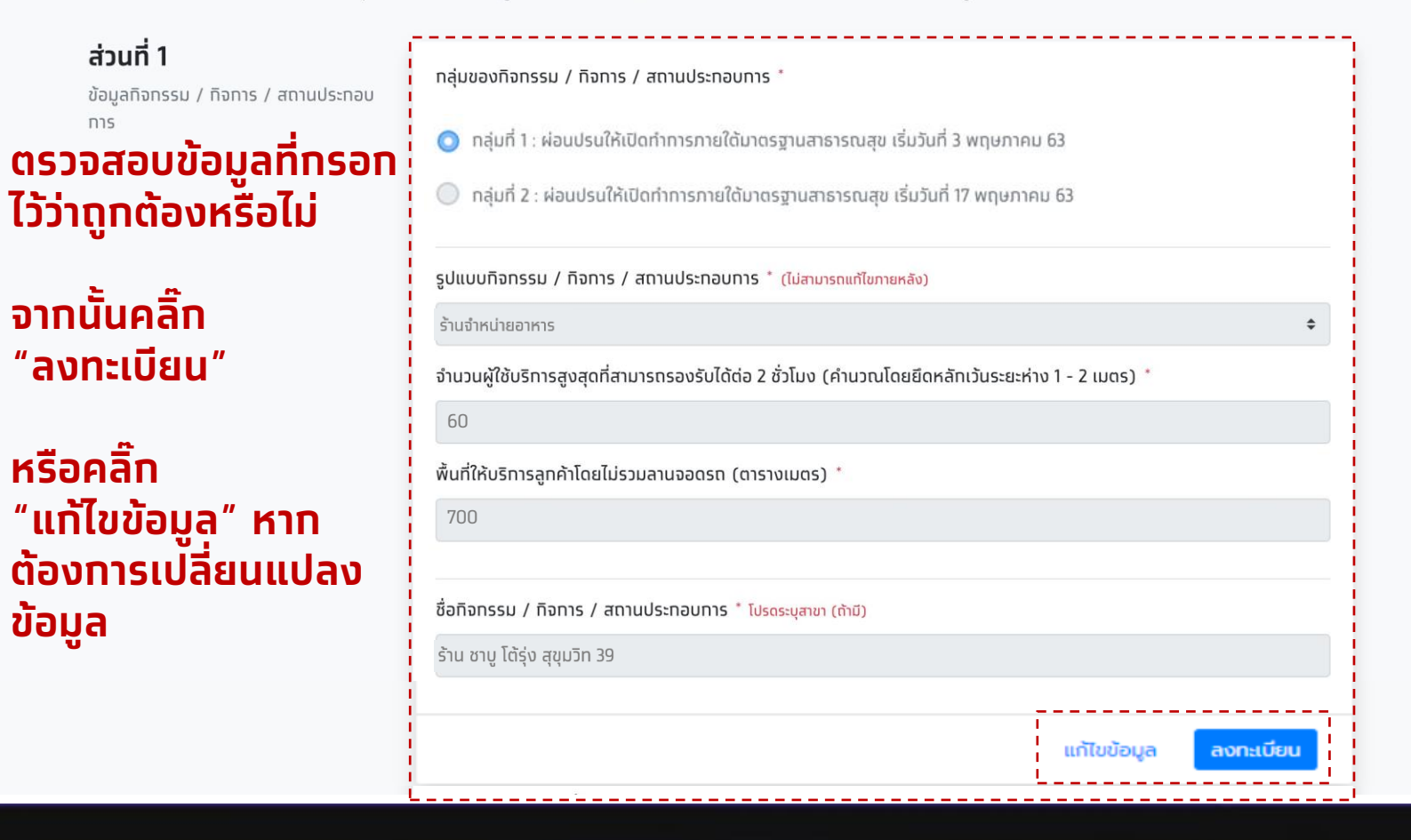

13

# **11 ยืนยัน OTP**

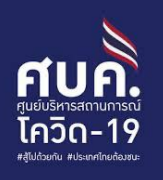

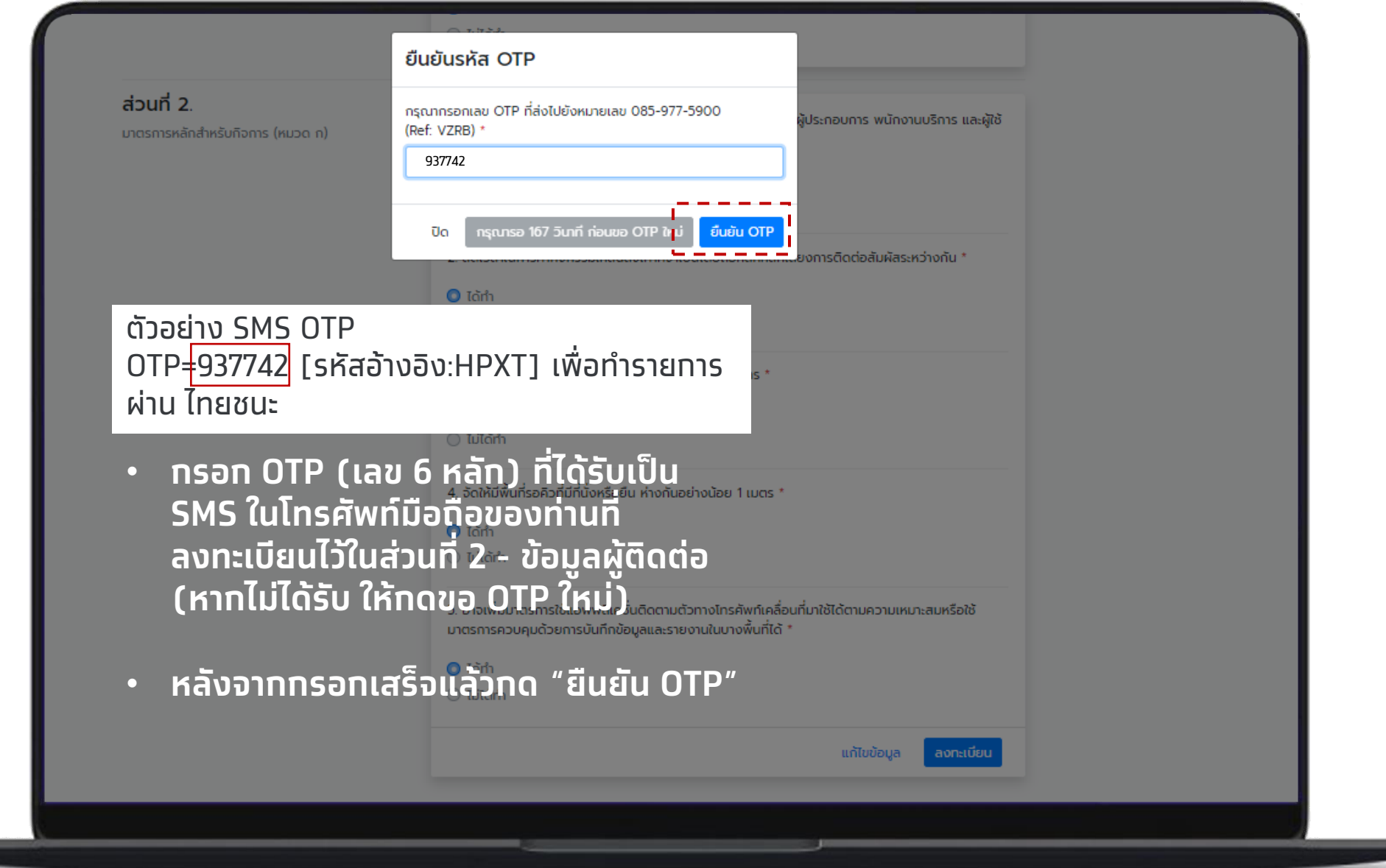

# 12 หน้าจอแสดงการลงทะเบียนสำเร็จ

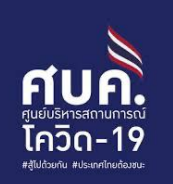

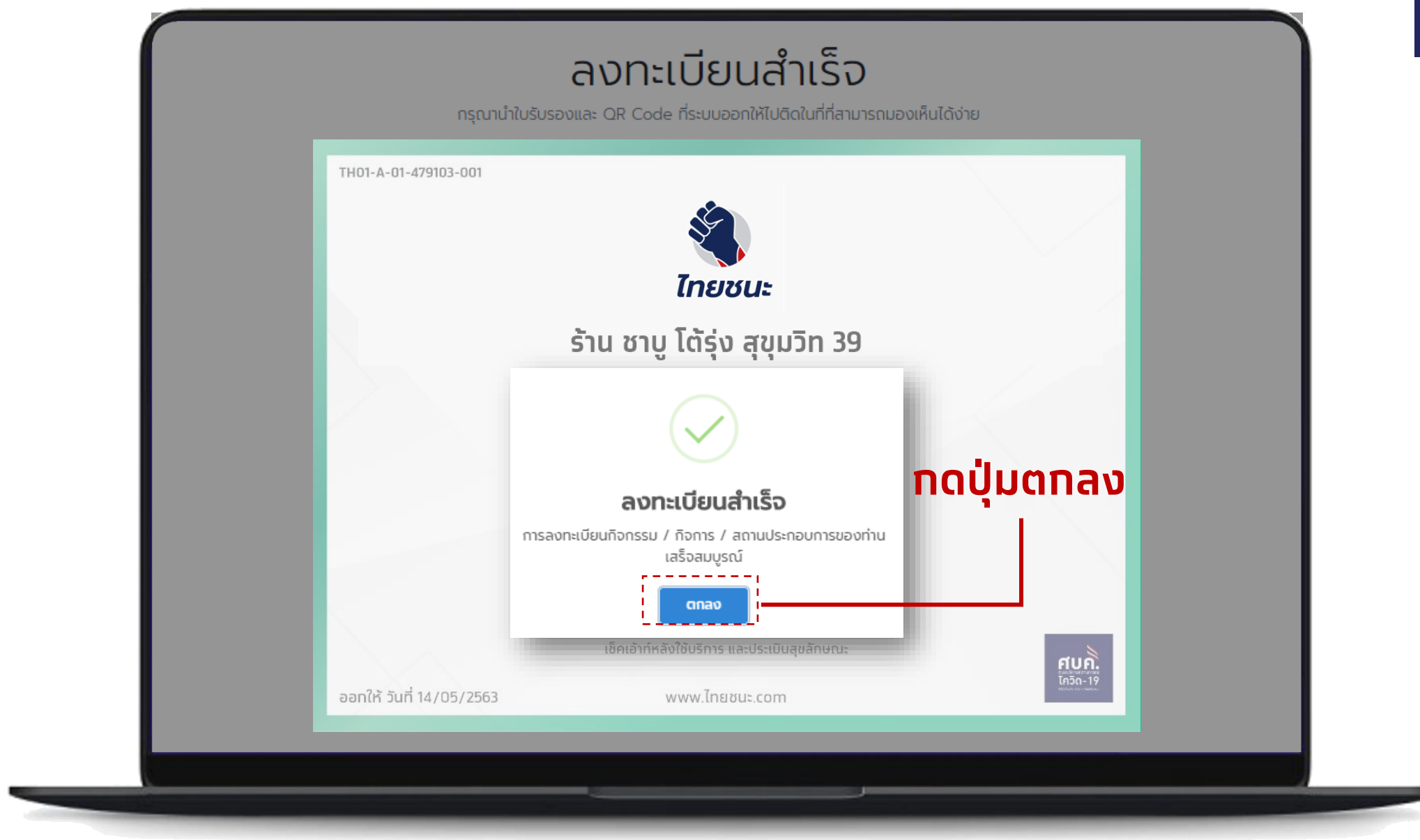

## 13 หน้าจอแสดงใบรับรองการประเมินตามมาตรการพร้อม QR โดยสามารถ บันทึก QR เพื่อพิมพ์

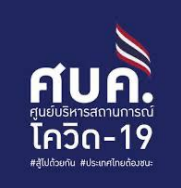

ทิจการ/ทิจกรรมที่ลงทะเบียนสำเร็จ สามารถ ดาวน์โหลด ภาพ <mark>ใบรับรองการประเมินตาม</mark> <mark>มาตรการ</mark> พร้อม QR เป็นไฟล์รูปภาพ (jpeg) เพื่อติดบริเวณร้านให้ผู้ใช้บริการพบเห็นได้สะดวท

#### วิธีการดาวน์โหลด

- ผู้ลงทะเบียนต้องเข้ามาตรวจสอบ สถานะการลงทะเบียนอีกครั้งในอีก 24 ชั่วโมง ที่เมนู <u>จัดการข้อมูลร้านค้า</u>
- กรณีลงทะเบียนผ่าน โทรศัพท์มือถือ หรือแท็บเล็ต จะบันทึกเป็นภาพไว้ ที่อัลบัมเครื่อง
- กรณีลงทะเบียนผ่านเครื่อง
   คอมพิวเตอร์ จะบันทึกเป็นไฟล์ภาพ
   jpeg สามารถปริ้นได้

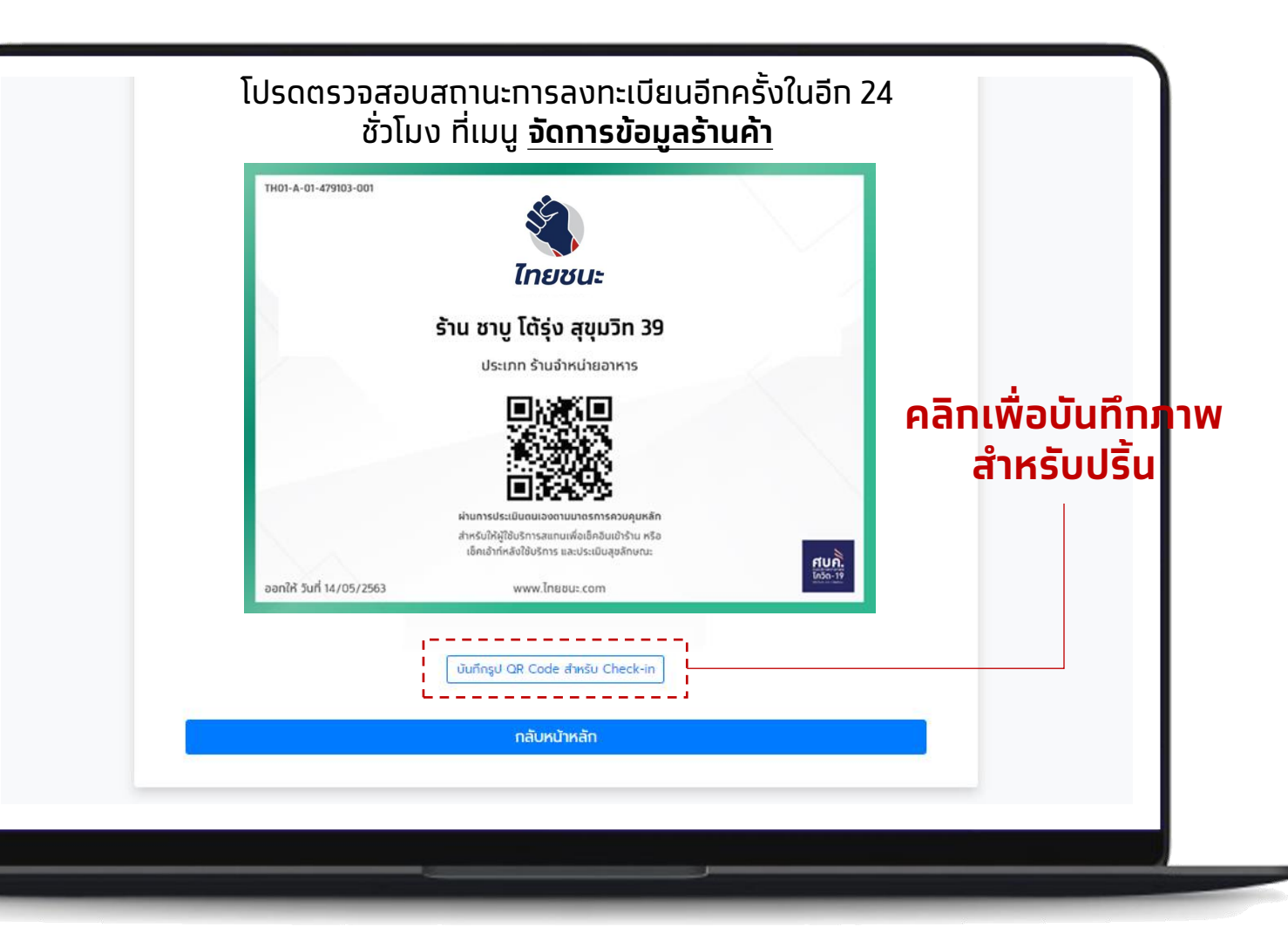

**หมายเหตุ**: การจัดการข้อมูลร้านค้า หากไม่มีการเปลี่ยนแปลง ชื่อร้านสามารถใช้ QR ที่ได้รับครั้งแรกให้ผู้ใช้บริการสแกนเช็คอิน เช็คเอ้าท์ 16

### ้ตัวอย่าง QR สำหรับร้านค้าที่ผ่านการประเมินบนเว็บไซต์ฯ

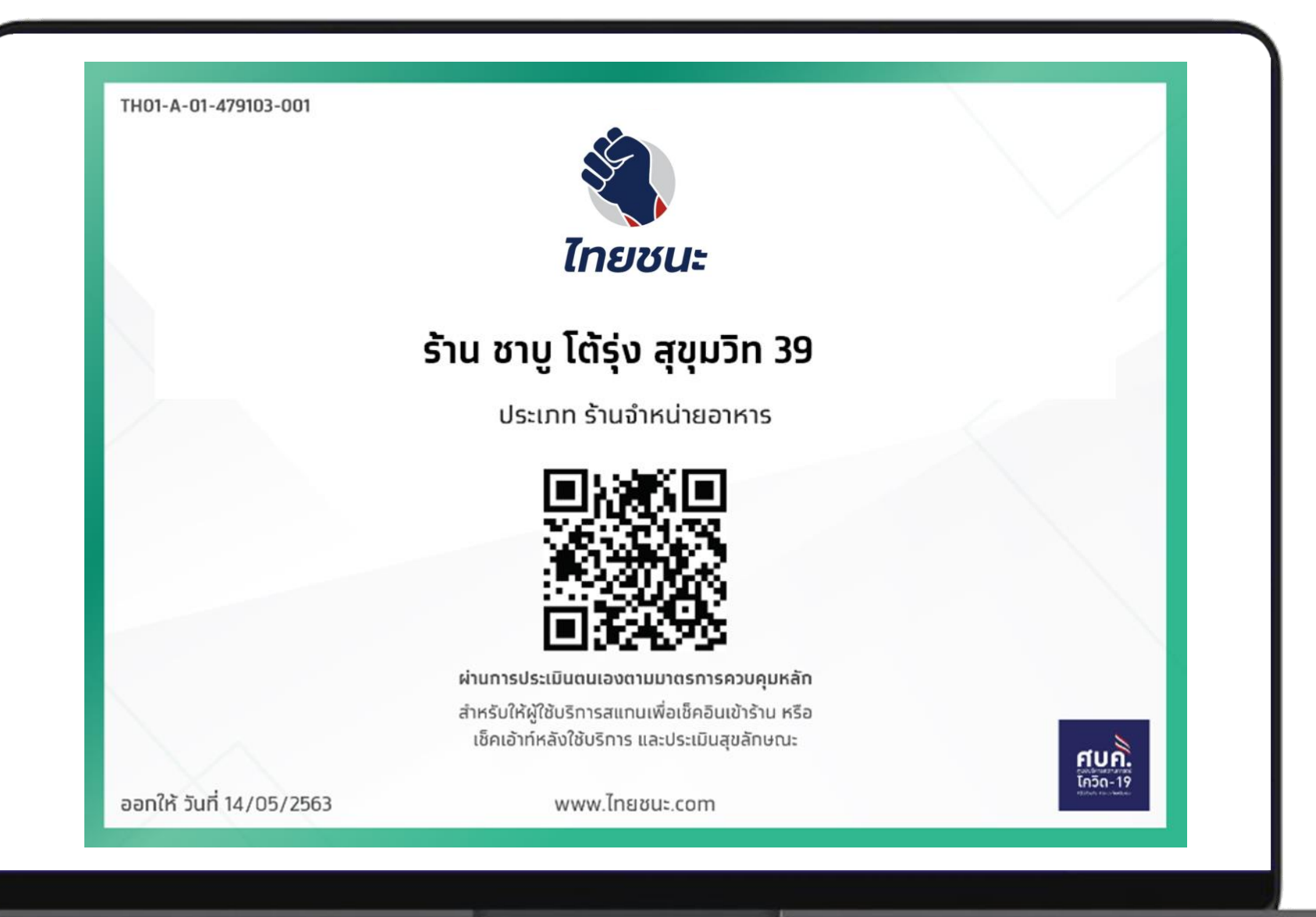

ศเ

โควิด-19 #สัปด้วยกับ #ประเทศไทยต้องชน